# Job Portal User Manual Version 2.1.0

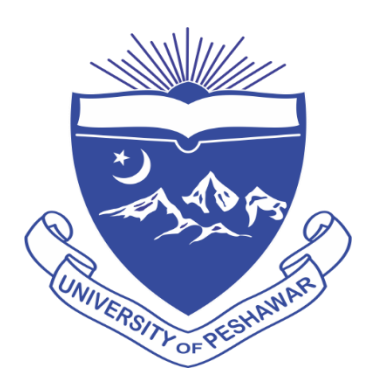

In case of any query, email to: <u>meetings@uop.edu.pk</u> <u>jawad@uop.edu.pk</u>

## 1. Access the Signup Page

1. Open your browser and go to the following link:

<u>https://portal.uop.edu.pk/Login/UserSignUp?PrivateKey=uop%2Fmc&UserType=Employee&LoginType</u> <u>=Apply</u>

2. You will see the following **Sign Up** page:

|   | 2 Are                                          | -   |
|---|------------------------------------------------|-----|
|   | Sign up                                        | 120 |
|   | Email/Contact/CNIC Or Any Unique UserName here |     |
| ( | Name here                                      |     |
|   | Password here                                  |     |
|   | Confirm Password                               |     |
|   | Create Account                                 |     |
|   | Already have an account? Sign in               |     |
| - | THE STATE                                      |     |

- 3. On this page, fill in the required information:
  - Email/Contact/CNIC/Username: Enter a valid email address, contact number, CNIC, or a unique username.
  - **Name**: Type your full name.
  - Password: Enter a secure password and Confirm Password
- 4. Click on the green **Create Account** button to proceed. If you already have an account, click **Sign in** at the bottom to log in.

#### 2. Sign In to Your Account

If you already have an account, click on **Sign-In** The following **Sign In** screen will appear:

|    | Sulling                                                                                                    |
|----|----------------------------------------------------------------------------------------------------|
|    |                                                                                                    |
|    | a strang                                                                                                    |
|    | Constant of the second second se |
|    | Sign In                                                                                                    |
|    | Sign in                                                                                                    |
|    | Email/Contact/CNIC/any Unique Number                                                                                                    |
|    |                                                                                                    |
| -  | Password                                                                                                    |
| T. | Sign In                                                                                                    |
|    |                                                                                                    |
|    | No account? Sign up now                                                                                                    |
|    |                                                                                                    |
|    |                                                                                                    |

- 1. Enter your:
  - Username/Email/CNIC/Contact Number and Password
- 2. Click on the **Sign In** button to access your account. If you don't have an account yet, click **Sign up now** to register.

## 3. Candidate Dashboard:

After successfully signing in, you will be redirected to your **Candidate Dashboard**, as shown below:

| iow 5 🗸       | entries                                                                                            |                                            | -                           |      | Search:              |               |  |
|---------------|----------------------------------------------------------------------------------------------------|--------------------------------------------|-----------------------------|------|----------------------|---------------|--|
|               |                                                                                                    | Active J                                   | obs                         |      |                      |               |  |
|               | Select Advertisemen                                                                                | t [Adv No. 1/2025]                         | Assistant Professors (BPS-1 | 9)   | •                    |               |  |
| S.N.d*        |                                                                                                    | Job Title                                  |                             | î \$ | Expiry Date          | Action 1      |  |
| 1             | Assista                                                                                            | nt Professor in History at Department of H | listory                     | 1    | Tuesday, May 20, 202 | 25 Apply Now! |  |
| 2             | Assistant professor in Pakistan Studies (Female) at Jinnah College for Women Tuesday, May 20, 2    |                                            |                             |      |                      |               |  |
| 3             | Assistant professor in Pakistan Studies (Female) at Jinnah College for Women Tuesday, May 20, 2025 |                                            |                             |      |                      |               |  |
| 4             | Assistant professor in Urdu (Female) at Jinnah College for Women Tuesday, May 20, 2025             |                                            |                             |      |                      |               |  |
| 5             | Assistant profes                                                                                   | sor in Mathematics (Female) at Jinnah Coll | ege for Women               |      | Tuesday, May 20, 202 | 25 Apply Now! |  |
| nowing 1 to 5 | of 65 entries                                                                                      |                                            | Previous 1                  | 2    | 3 4 5                | 13 Next       |  |
|               |                                                                                                    |                                            |                             |      |                      |               |  |

This dashboard includes the following features:

#### Active Job Listings

- You will see a list of current job openings under the Active Jobs section.
- Each listing shows:
  - Job Title, Expiry Date (last date to apply) and Action button labeled Apply Now!

#### Select Advertisement

• Use the drop-down menu titled **Select Advertisement** to filter or switch between different job advertisements.

#### Pagination and Search

• You can search for specific positions using the **Search** box. Navigate through job listings using the **page numbers** at the bottom.

Application Tracking (Below the fold)

• Once you apply for a position, your application status—including payment and submission info—will be shown in a section below this table.

# **Applying for a Position**

- 1. To apply for a desired position, locate it in the Active Jobs list on your dashboard.
- 2. Click the orange **Apply Now!** button next to the job title you want to apply for:

|                                                                     | Active Jobs         |                                                          |            |                       |            |  |  |  |  |  |
|---------------------------------------------------------------------|---------------------|----------------------------------------------------------|------------|-----------------------|------------|--|--|--|--|--|
| Select Advertisement [Adv No. 1/2025] Assistant Professors (BPS-19) |                     |                                                          |            |                       |            |  |  |  |  |  |
| S.Ņ¢                                                                |                     | Job Title                                                | † ∳        | Expiry Date 🕆 🛊       | Action 🕆 🖗 |  |  |  |  |  |
| 1                                                                   | Assistant           | Assistant Professor in History at Department of History  |            |                       |            |  |  |  |  |  |
| 2                                                                   | Assistant professor | Tuesday, May 20, 2025                                    | Apply Now! |                       |            |  |  |  |  |  |
| 3                                                                   | Assistant professor | in Pakistan Studies (Female) at Jinnah College for Women |            | Tuesday, May 20, 2025 | Apply Now! |  |  |  |  |  |

3. This will take you to the application form, where you will begin filling in your personal, academic, and professional details in a step-by-step manner.

#### **Step - 1: Fill Personal Information**

After clicking **Apply Now**, you will be redirected to **Step-1** of the application form. This step requires you to enter your **Personal Information**.

#### Details to Fill May Include (as shown on the attached screen):

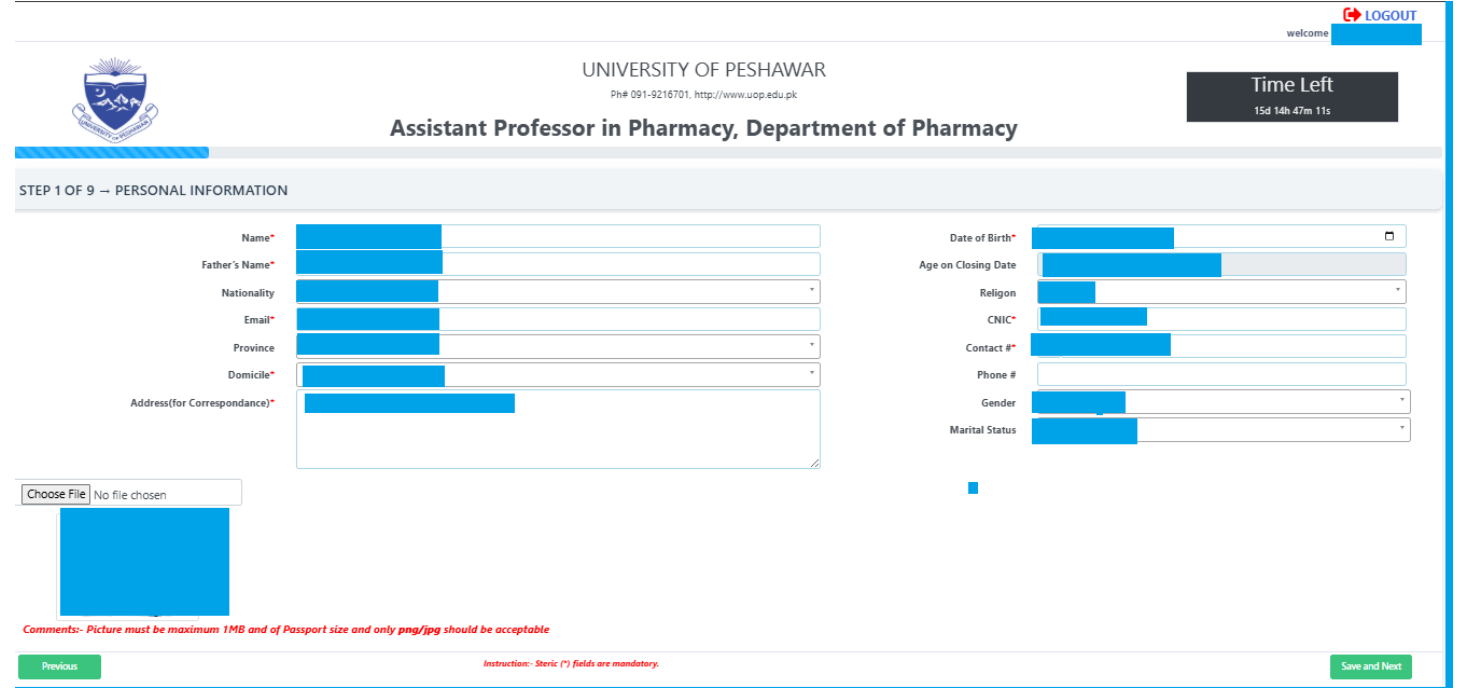

• Full Name, CNIC Number, Contact Details, Gender, Date of Birth, Address, Domicile Information, etc.

Make sure all the information entered is accurate and matches your official documents.

Once completed, click **Save and Next** to proceed to the next step.

#### Step – 2: Enter Academic Qualifications

In this step, you are required to provide your **Academic Qualification Details**, starting from **Matriculation** up to **Ph.D.** (if applicable).

|                                      |   | Assistant Professo           | UNIVERSITY OF PESHAWAR<br>Phe 091-9216701, http://www.uop.edu.pk<br>or in Pharmacy, Departr | nent of Pharmacy | , |         |   |                | Time L<br>15d 14h 43r | .eft<br>n 54s |
|--------------------------------------|---|------------------------------|---------------------------------------------------------------------------------------------|------------------|---|---------|---|----------------|-----------------------|---------------|
| P 2 OF 9 → ACADEMIC QUALIFICATION    |   |                              |                                                                                             |                  |   |         |   |                |                       |               |
| lucation Type                        |   | Degree/Certificate Title     | Board/University                                                                            | Passing<br>Year  |   | Attempt |   | Total<br>Marks | Obt Marks             | %             |
| SSC or Equivalent [10 Years]         | ~ | Matric                       | BISE Peshawar                                                                               | 1982             | ~ | 1       | ~ | 1050.00        | 740.00                | 70.48         |
| HSSC or Equivalent [12 Years]        | * | HSSC                         | BISE Peshawar                                                                               | 1987             | ~ | 1       | ~ | 1100.00        | 787.00                | 71.55         |
| /IA/MSc/BS or Equivalent [16 Years]  | ~ | BCS                          | UoP                                                                                         | 2001             | ~ | 1       | ~ | 4.00           | 3.80                  | 95.00         |
| //S/M.Phil. or Equivalent [18 Years] | * | MSCS                         | UoP                                                                                         | 2012             | ~ | 1       | ~ | 4.00           | 3.85                  | 96.25         |
| 'n.D.                                | * | PhD                          | UoP                                                                                         | 2017             | ~ | 1       | ~ | 4.00           | 3.20                  | 80.00         |
| dd New Qualification                 |   |                              |                                                                                             |                  |   |         |   |                |                       |               |
| revious                              |   | Instruction:- Steric (*) fie | ids are mandatory.                                                                          |                  |   |         |   |                |                       | Save an       |

Note: In case of any query, please email on: meetings@uop.edu.pk

#### Information Typically Required:

• Degree Title (e.g., Matric, F.Sc., B.A., M.A., M.Phil, Ph.D.), Year of Passing, Institution Name, Board/University, Marks Obtained / CGPA, Total Marks / CGPA Scale etc.

Enter each qualification one by one in the form provided.

▲ Once you've entered all your academic records, click the **"Save and Next"** button to proceed to the next step.

#### Step – 3: Enter Formal Training or Education Details

In this step, enter information about any **Formal Training or Education** you have received beyond academic qualifications.

|                                                        | Assistant Professo | UNIVERSITY OF PESHAWA<br>Ph# 091-9216701, http://www.uop.edu.pk<br>or in Pharmacy, Depart | R<br><b>tment of Pharmacy</b> |                            | Time Left<br>15d 14h 42m 41s |        |  |
|--------------------------------------------------------|--------------------|-------------------------------------------------------------------------------------------|-------------------------------|----------------------------|------------------------------|--------|--|
| STEP 3 OF 9 → FORMAL TRAINING OR EDUC                  | CATION             |                                                                                           |                               |                            |                              |        |  |
| Institute Name                                         | Training Type      | Start Date                                                                                | End Date                      | Diploma/ Certificate Title |                              | Action |  |
| M.Ed.                                                  | Education          | 13-May-2025                                                                               | 22-May-2025                   | Diploma                    |                              | +      |  |
| Previous Instruction: Steric (*) fields are mandatory. |                    |                                                                                           |                               |                            |                              |        |  |
|                                                        | N                  | ote: In case of any query, please email on: <b>meetings</b>                               | @uop.edu.pk                   |                            |                              |        |  |

#### **Required Details:**

• Name of the Institute, Type of Training, Start Date and End Date, Diploma/Certificate Title and Details

If you have attended more than one training session or course, click the "+" icon to add additional entries.

After completing this section, click **"Save and Next"** to proceed.

#### Step – 4: Enter Employment Record

#### In this step, you need to provide details about your Employment History.

|                                | Assi        | UNIVEI                                      | RSITY OF PESHAWAR<br>1-9216701, http://www.uop.edu.pk<br><b>harmacy, Departme</b> | ent of Phar  | macy        | welcome<br>Time Left<br>15d 14h 42m 5s |               |
|--------------------------------|-------------|---------------------------------------------|-----------------------------------------------------------------------------------|--------------|-------------|----------------------------------------|---------------|
| TEP 4 OF 9 → EMPLOYMENT R      | ECORDS      |                                             |                                                                                   |              |             |                                        |               |
| ame of Institute/ Organization | Designation | BPS                                         | Nature of Job                                                                     | Job Type     | From Period | To Period                              | Action        |
| UoP                            | Lecturer    | 18                                          | Permanent × *                                                                     | Teaching × * | 05-May-2013 | 04-May-2018                            | 1             |
| UoP                            | Lecturer    | 18                                          | Permanent x *                                                                     | Teaching x * | 05-May-2013 | 04-May-2018                            | -             |
| Previous                       |             | Instruction:- Steric (*) fields are mandate | ary.                                                                              |              |             |                                        | Save and Next |
|                                |             | Note: In case of                            | f any query, please email on: <b>meetings@uop.e</b> r                             | du.pk        |             |                                        |               |

#### Information Required:

• Name of Organization, Designation, Nature of Job (e.g., Full-Time, Part-Time, Contractual), Start Date and End Date, Additional job-related details (if applicable)

+ If you've held multiple positions, click the "+" icon to add each one separately.

Conce all records are added, click **"Save and Next"** to proceed to the next section of the form.

#### Step – 5: Enter Research Publications

If you have authored or co-authored any **Research Publications**, you will need to enter their details in this step.

|                       | )           |             | Assistant Pro      | UNIVERSI<br>Phe 091-9210<br>Difessor in Pha | TY OF PESHA<br>5701, http://www.uop.edu<br>rmacy, Dep | WAR       | of Pharmacy |                  | Time<br>15d 14h | Left<br>41m 8s |            |
|-----------------------|-------------|-------------|--------------------|---------------------------------------------|-------------------------------------------------------|-----------|-------------|------------------|-----------------|----------------|------------|
| STEP 5 OF 9 → RESEA   | RCH PUBLICA | TIONS       |                    |                                             |                                                       |           |             |                  |                 |                |            |
| Journal Name          | ISSN        | Online ISSN | Country of Journal | Title of Article                            | Type of Publication                                   | Volume No | Issue No    | Publication Date | URL of Article  | Category       | Action     |
| Journal of Earth Scie | 12121       | 234234      | Pakistan           | Abc Title of the artic                      | Original Arti × *                                     | 21        | 12          | 04-May-2025      | www.google.com  | X × *          | •          |
| Previous              |             |             | Instruction        | - Steric (*) fields are mandatory.          |                                                       |           |             |                  |                 | Sav            | e and Next |

#### **Required Information**:

 Journal Name, Title of Publication, ISSN, Volume, Issue, Category (e.g., HEC Recognized, International, Local)

For multiple publications, click the "+" icon to add each one individually.

After entering your publication details, click **"Save and Next"** to continue.

#### Step – 6: Enter Postgraduate Research Details

In this step, provide information about your Postgraduate Research Work.

|                                     |       |                                                                    |                   | Welcome         |
|-------------------------------------|-------|--------------------------------------------------------------------|-------------------|-----------------|
| 200                                 |       | UNIVERSITY OF PESHAWAR<br>Ph# 091-9216701, http://www.ucp.edu.pk   | I                 | Time Left       |
|                                     | Assis | tant Professor in Pharmacy, Departme                               | nt of Pharmacy    | 15d 14h 40m 10s |
| STEP 6 OF 9 → POSTGRADUATE RESEARCH |       |                                                                    |                   |                 |
| Nature Of Research                  |       | Name Of Institution                                                | Name Of Professor | Action          |
|                                     |       |                                                                    |                   |                 |
| Previous                            |       | Instruction:- Steric (*) fields are mandatory.                     |                   | Save and Next   |
|                                     |       | Note: In case of any query, please email on: <b>meetings@uop.e</b> | Ju.pk             |                 |

#### Information to Provide:

• Nature of Research (e.g., Thesis, Dissertation, Project), Professor/Supervisor's Name, Institute Name, Additional research details (if applicable)

+ If you have conducted multiple research projects, click the "+" icon to add each one separately.

Once completed, click "Save and Next" to move forward in the application process.

#### Step – 7: Enter Country Visit Details

In this step, you need to provide details of any **Countries you have visited** for academic, professional, or other relevant purposes.

| STEP 7 OF 9 - COUNTRY VISITED                                           | UNIVERSI<br>Ph# 091-921 Assistant Professor in Pha | TY OF PESHAWAR<br>8701. http://www.uop.edu.pk<br>rmacy, Department of Pharmacy | welcom<br>Time Left<br>15d 14h 39m 39: |  |  |  |
|-------------------------------------------------------------------------|----------------------------------------------------|--------------------------------------------------------------------------------|----------------------------------------|--|--|--|
| Country Name                                                            | Visit Duration                                     | Visit Purpose                                                                  | Action                                 |  |  |  |
| China                                                                   | 4 weeks                                            | Postdoc                                                                        |                                        |  |  |  |
| US                                                                      | 3 months                                           | Summer camp                                                                    | •                                      |  |  |  |
| Previous                                                                | Instruction: Steric (*) fields are mandatory.      |                                                                                | Save and Next                          |  |  |  |
| Note: In case of any query, please email on: <b>meetings@uop.edu.pk</b> |                                                    |                                                                                |                                        |  |  |  |

#### **\*** Information Required:

• Name of Country, Nature of Visit (e.g., Conference, Training, Study, Official Tour, Personal), Start Date and End Date / Duration of Stay, Purpose of Visit

If you have visited multiple countries, click the "+" icon to add each one.

After entering the required details, click **"Save and Next"** to proceed.

| In this step, you can provide additional information that | may support your application. |
|-----------------------------------------------------------|-------------------------------|
|-----------------------------------------------------------|-------------------------------|

|                          |                                                                                                    | C LOGOUT                    |
|--------------------------|----------------------------------------------------------------------------------------------------|-----------------------------|
|                          | UNIVERSITY OF PESHAWAR<br>Ph# 091-9216701, http://www.uop.edu.pk<br>Assistant Professor in Pharmacy,<br>Department of Pharmacy | Time Left<br>15d 14h 39m 6s |
| STEP 8 OF 9 → OTHER DETA | ILS                                                                                                    |                             |
| Misc Experience          | I remained the member of academic council.                                                                                     |                             |
| Memberships              | academic council, board of studies, board of facutlies, syndicate member                                                       |                             |
| Reference1               | Dr. Ref1, UoP                                                                                                    |                             |
| Reference2               | Dr. Ref2, Professor, UoP                                                                                                    |                             |
| Previous                 | Instruction:- Steric (*) fields are mandatory.                                                                                 |                             |
|                          | Note: In case of any query, please email on: meetings@uop.edu.pk                                                               |                             |

#### Optional Details You May Include:

• **Miscellaneous Experience** (e.g., workshops, special projects), **Memberships** (e.g., Professional Bodies, Academic Societies), **References** (Names, contact information, designations)

This section helps provide a broader picture of your professional background. Fill in the relevant fields, if applicable.

Conce all applicable details are entered, click **"Save and Next"** to continue to the final steps.

#### Step – 9: Final Undertaking, Submission & Payment

In the **final step** of the application:

#### Undertaking Declaration:

• You will be asked to **confirm** that all the information you have provided is **true and accurate** to the best of your knowledge.

#### Document Checklist:

• You must confirm that you possess **all required documents** in physical form. These documents will be submitted **along with the printed application** during the physical submission process.

| You must attach the follov<br>Applicant Processing Fee.                                         | ving Mandatory Documents in Hard Form along with your application Fo<br>You will be able to Download the Application Form from the Dashboard                                                                           | rm. Once you Submit Form and Deposit the                                                                    |
|-------------------------------------------------------------------------------------------------|----------------------------------------------------------------------------------------------------|----------------------------------------------------------------------------------------------------|
| 1. All Educational Documer                                                                      | nts including Transcripts and Degrees/Certificates                                                                                                    |                                                                                                    |
| 2. Employment Certificates                                                                      |                                                                                                    |                                                                                                    |
| 3. CNIC Copy                                                                                    |                                                                                                    |                                                                                                    |
| 4. No Objection Certificate                                                                     | (if already employed)                                                                                                    |                                                                                                    |
|                                                                                                 |                                                                                                    |                                                                                                    |
|                                                                                                 | Declaration                                                                                                    |                                                                                                    |
| I hereby solemnly declare t<br>are correct & true in all respect<br>the competent authority and | hat all the entries/information provided by me in this application form, all the addit<br>cts. If it is found fake or having incorrect information, at any point of time, the unde<br>my appointment may be cancelled. | tional particulars (if any) furnished along-with it,<br>ersigned is liable for the penalty to be decided by |
| Previous                                                                                        | Instruction:- Steric (*) fields are mandatory.                                                                                                    | Submit Form                                                                                                 |
|                                                                                                 | Note: In case of any query place amail on meetings (Quep et                                                                                                    |                                                                                                    |

#### Challan Generation & Payment

- After submission, a Challan for the Application Processing Fee will be automatically generated.
- An acknowledgment SMS will also be sent to your registered contact number.

# Form Submitted Successfully!

| Dear |                        | Your Application Form is Provisionally Submitted. Your Form Number is | Please |
|------|------------------------|-----------------------------------------------------------------------|--------|
| Dep  | osit Application Proce | essing Fee amounting Rs. 2,500.00 via KuickPay Challan No             | on or  |
|      |                        | before 20-MAY-2025 using any banking App.                             |        |

# How to Pay via KuickPay

You can pay the challan fee online via any banking app. Some video tutorials are as follows:

- 1. Via Easypaisa: Watch Tutorial
- 2. Via Meezan Bank Mobile App: Watch Tutorial
- 3. Via JazzCash: Watch Tutorial
- 4. Via Bank Al-Habib: Watch Tutorial
- 5. Via UBL: Watch Tutorial
- 6. From any Other Banking App: Pay via KuickPay

Go to My Application

**Payment Method**:

• Use Kuickpay to submit the required fee online.

# Application Tracking

- Return to your **Dashboard** to:
  - View the **status** of your application.
  - Check the payment status.
  - Monitor any further updates.

# Application Printing

\_\_\_\_\_

• On Dashboard, you will be able to view list of all the posts you have applied as follows:

| Your Applied List |            |                 |                                                                                    |                                                |                            |                       |
|-------------------|------------|-----------------|------------------------------------------------------------------------------------|------------------------------------------------|----------------------------|-----------------------|
| S.No              | Form<br>No | Applied<br>Date | Applied For                                                                        | Payment Status                                 | Form<br>Status             | Action                |
| 1                 | 729        | 5/4/2025        | Assistant Professor in Pharmacy,<br>Department of Pharmacy                         | 0829091033571<br>Rs. 5,000.00<br><b>UnPaid</b> | Provisionally<br>Submitted | View Application Form |
| 2                 | 879        | 5/5/2025        | Assistant professor in Pakistan Studies<br>(Female) at Jinnah College for Women    | 0829091033612<br>Rs. 2,500.00<br><b>UnPaid</b> | Provisionally<br>Submitted | View Application Form |
| 3                 | 880        | 5/5/2025        | Associate Professor of Computer<br>Science (Female), College of Home-<br>Economics | 0829091033613<br>Rs. 7,000.00<br><b>UnPaid</b> | Provisionally<br>Submitted | View Application Form |

• The initial Payment Status will be **"unpaid".** When you pay challan online, this status will be changed to "Paid" and an Option **"Print Application Form"** will be available against the applied post as shown below:

|      |            |                 | Your Applied                                                               | List                                  |                |                        |
|------|------------|-----------------|----------------------------------------------------------------------------|---------------------------------------|----------------|------------------------|
| S.No | Form<br>No | Applied<br>Date | Applied For                                                                | Payment Status                        | Form<br>Status | Action                 |
| 1    | 1045       | 5/7/2025        | Assistant Professor in Computer Science,<br>Department of Computer Science | 0829091033915<br>Rs. 2,500.00<br>Paid | Complete       | Print Application Form |
| 1    | 1045       | 5/7/2025<br>You | Department of Computer Science<br>How to Pay via K                         | Rs. 2,500.00<br>Paid                  | Complete       | Print Application      |

• Take the Print and submit it to Meetings Section, University of Peshawar.